# **SCS-VR<sup>™</sup> Virtual Receiver Software**

April 2018

## Version 1.4.2 Update

Effective April 16, 2018, all SCS-VR Virtual Receiver Software is updated to Version 1.4.2 (4/13/18). See *Obtaining the Software* for information about updating to SCS-VR Version 1.4.2 (4/13/18). The following features are available.

### Features

### **Configuration Auditing**

SCS-VR Virtual Receiver Software now automatically keeps records of all configuration and programming changes, giving you the ability to audit all changes made to the SCS-VR console. To view these changes, navigate to the SCS-VR directory and locate the folder labeled **Changes**. When a change is made, an XML file is automatically generated and saved in the Changes folder.

### **User Access Types**

You now have the ability to create SCS-VR users and give those users access levels. This provides you a way to limit SCS-VR user's abilities to perform certain actions in SCS-VR. The new access levels and their abilities are listed below.

#### Viewer

- Can view the Panels and Automation tabs
- Ability to search and sort panels
- Ability to **Refresh** information
- Can view and perform all functions associated with the Message Log

#### Limited

- Can view the Configuration, Panels, and Automation tabs
- Ability to edit the Service Code
- Ability to **Delete Selected** information
- Can view and perform all functions associated with the **Message Log**

#### Administrator

Ability to access all functions and all tabs.

To create a user and assign an access type, click the **Users** tab in the top menu. Assign a **User** name, **Access Level**, and **Password** and then click **OK**.

#### **Database Switching Options**

You now have more control over primary and secondary database switching ability. Depending on your SCS-VR settings, you have the option to manually or automatically allow SCS-VR primary and secondary databases to switch when one has failed. Enable the **Auto Database Swap** option to allow the databases to automatically switch when a database goes offline or leave unchecked to manually

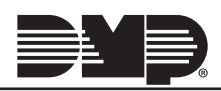

| ile Language Help Log          | in Menu                                                                 | _                                            |
|--------------------------------|-------------------------------------------------------------------------|----------------------------------------------|
| onfiguration Groups Pan        | els Equipment Automation Message Log Off-Normal Zones Valid Traps Users |                                              |
| erver Configuration            |                                                                         |                                              |
| erver Name:                    |                                                                         |                                              |
| icense Key:                    | 7EDF-FC16-8050-F85C-18A5-BF9E                                           |                                              |
| CS-VR Pro is using 7 of 250    | ) accounts.                                                             |                                              |
| Jervice Code                   | 00055                                                                   |                                              |
| Database Configuration —       |                                                                         |                                              |
| Jatabase Name:                 | SCS-VR                                                                  |                                              |
| lost Address:                  | 3194L                                                                   |                                              |
| ort (Default 1433):            | 1433                                                                    |                                              |
| Jsername:                      | Entre                                                                   |                                              |
| assword:                       | *******                                                                 |                                              |
|                                |                                                                         |                                              |
| lackup Database Configurat     | ion                                                                     |                                              |
| ackup Database Name:           | SCS-VR                                                                  |                                              |
| ackup Host Address:            | 3356D                                                                   |                                              |
| ackup Port (Default 1433):     | 1433                                                                    |                                              |
| ackup Username:                | Entre                                                                   |                                              |
| ackup Password:                | *******                                                                 |                                              |
| The current database is: 3194L |                                                                         | Swap to Backup Database                      |
| Process Check-In Zero.         |                                                                         | ☐ Auto Database Swap ☑ Send Stored Messages. |
| Service and Database Contro    | A                                                                       |                                              |
| Start Service                  | Stop Service Clear Database                                             | Upgrade Databas                              |
| SCS-VR Service is currently r  | unning. Configured database is up to date.                              |                                              |

Figure 1: Stopping and Starting Service

switch databases when a database goes offline. See Figure 1.

#### Database Switching Message

In the event of a database fail over and depending on the SCS-VR's settings or requirements, a series of messages will display providing a clear message regarding which database has failed and which database is coming online. These messages will prompt you to click **OK** until the databases have been successfully switched. To enable this feature, ensure the **Auto Database Swap** option is left blank. See Figure 1.

#### **Stop Service Options**

Now, when making changes to the SCS-VR **Configuration** and **Groups** tabs, a Stop Service action is required before changes can be made. This allows SCS-VR configuration and the service it's providing to stay in sync when configuration changes have been made. Click **Stop Service** to stop the SCS-VR service, make the change, and then click **Start Service** to start the service. See Figure 1.

**Note:** If the database has failed and there is no back up database in place, you may have to stop the service from the windows service manager.

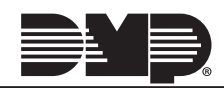

#### **SCS-VR Setup Wizard**

You now have the option to install an SCS-VR Viewer Setup Wizard, giving users the ability to easily sort the **Message Log** and **Panels** directly from the SCS-VR console or from a remote location. Use the following steps to download the SCS-VR Viewer Setup Wizard:

- 1. Navigate to <u>DMP.com/Dealer\_Direct</u> and open the SCS-VR Viewer .zip file.
- 2. Right click on the SCS-VR Viewer .exe file and select Run as administrator.
- 3. Click **Yes** to allow the program to make changes to the computer it's being installed on.
- 4. Read and then click **I Accept** to accept the terms and agreements of the SCS-VR Viewer.
- 5. Click **Next** and then click **Finish** to launch the SCS-VR Viewer. Figure 2 represents what the SCS-VR Viewer may look like when launched.

## **Updated Functionality**

#### **Trap Message Processing**

SCS-VR now correctly processes all panel trap messages by giving all messages to the panel when the panel checks in with the SCS-VR.

#### **Database Syncing Ability**

SCS-VR has been improved to show more consistent data at a faster speed when switching from the primary database to the secondary databases, or from the secondary database to the primary database.

#### **Consistent Message Display**

With this update, the message log now consistently displays all panel messages SCS-VR receives, allowing you to view history messages.

### **Obtaining the New Software**

Contact the Software Support Team in DMP Technical Support at 1-888-436-7832 for information on updating to SCS-VR Version 1.4.2 (4/13 /18).

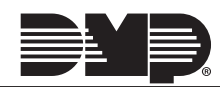